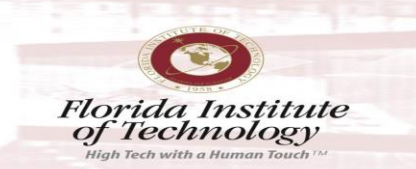

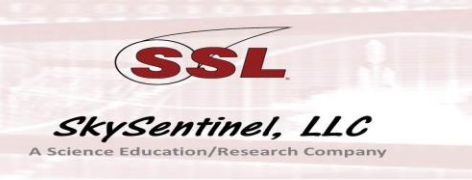

## GNU License:

| #                                                                                                    |
|----------------------------------------------------------------------------------------------------|
| # SSL AllSky Camera Uploader                                                                                     |
| # Copyright (C) 2015 Liam O'Brien                                                                                |
| # This program is free software: you can redistribute it and/or modify                                           |
| # it under the terms of the GNU General Public License as published by                                           |
| # the Free Software Foundation, either version 3 of the License, or                                              |
| # (at your option) any later version.                                                                            |
| # This program is distributed in the hope that it will be useful,                                                |
| # but WITHOUT ANY WARRANTY; without even the implied warranty of                                                 |
| # MERCHANTABILITY or FITNESS FOR A PARTICULAR PURPOSE. See the                                                   |
| # GNU General Public License for more details.                                                                   |
| # You should have received a copy of the GNU General Public License                                              |
| # along with this program. If not, see <a href="http://www.gnu.org/licenses/">http://www.gnu.org/licenses/</a> . |
| #                                                                                                    |

Recommend watching Liam O'Brien's instructional video on Youtube: http://youtu.be/rve5-4rFazw

Then, follow these instructions for your node.

1. Download WinSCP: <u>http://winscp.net/eng/index.php</u>

## WinSCP News

## WinSCP 5.6.5 RC released

The most important changes/additions are:

- Local custom commands can optionally be executed with remote
- Fixes various OpenSSL vulnerabilities.

Eager to learn more about the new features? Follow us on Facebook,

## [Go to Download page] [Complete list of changes]

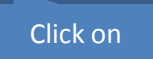

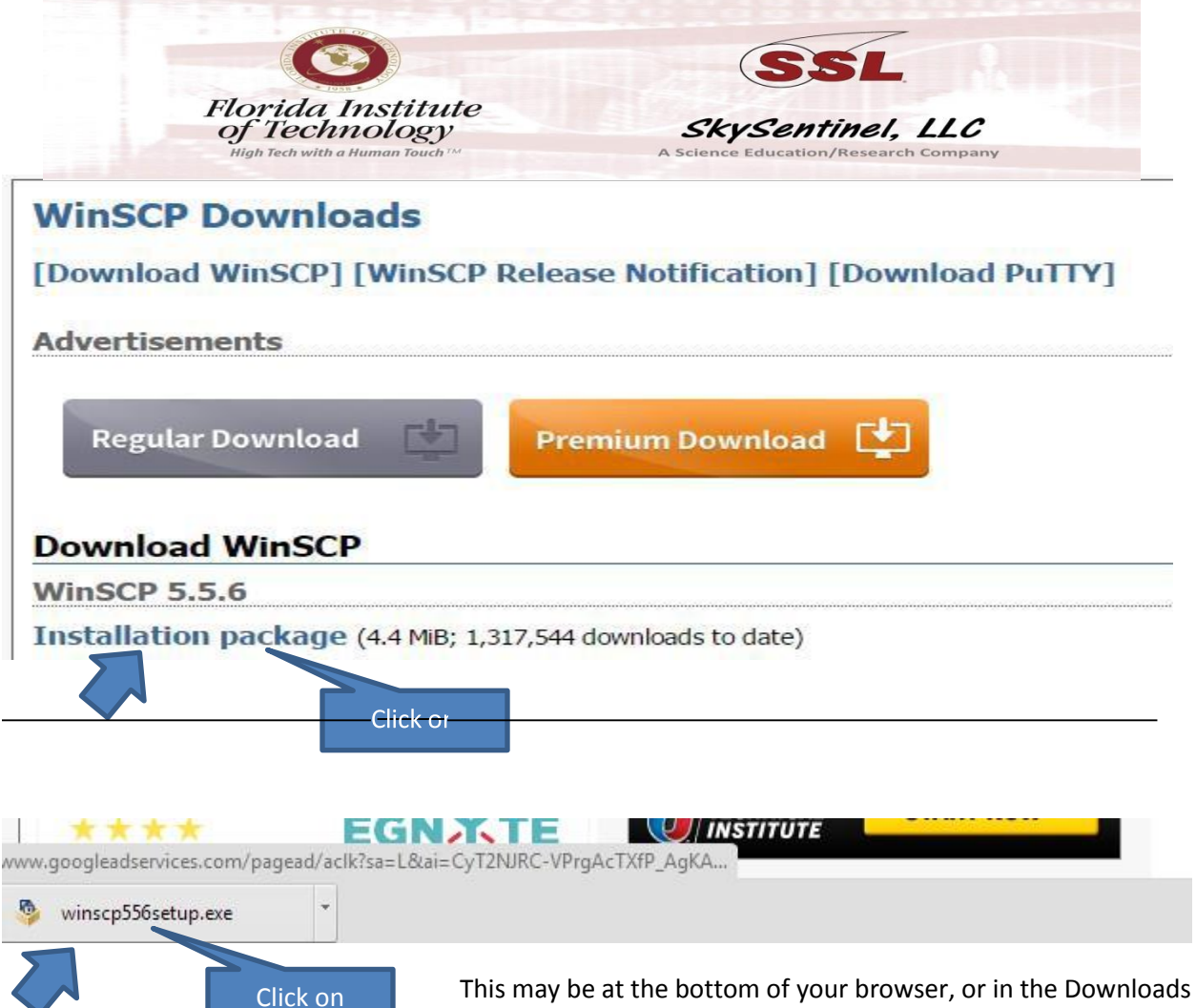

This may be at the bottom of your browser, or in the Downloads folder. However you RUN this depends on your OS.

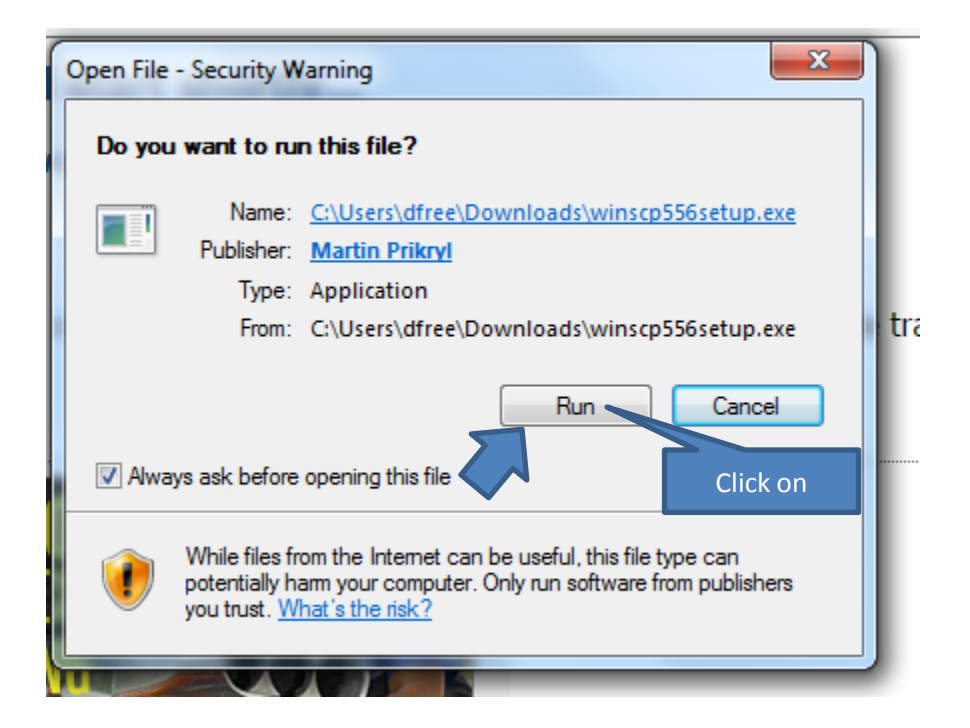

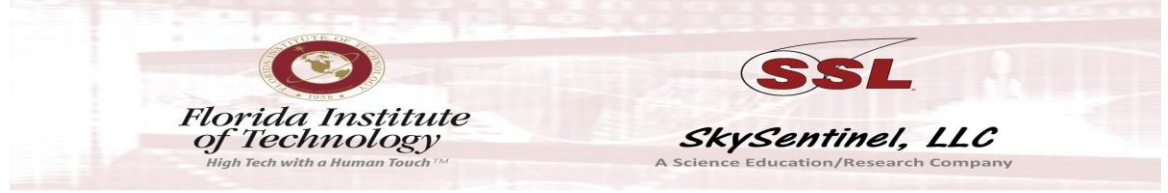

Install WinSCP using default settings and then choose Commander install if you want a filezilla-like display (which you won't be using for automatic uploads). However, you don't need to do anything else in WinSCP, at this point, but note where it is installed (i.e., C:/Program Files/WinSCP or C:/Program Files (x86)/WinSCP/...ect.)

 Download and unzip the sync.zip folder from your email. Extract all files to: C:\sync, or whatever folder you like, but just note where that is as you will need to put that path in the .bat file.

| Extract Compressed (Zipped) Folder                                        | ers       |
|---------------------------------------------------------------------------|-----------|
| Select a Destination and Extra<br>Files will be extracted to this folder: | act Files |
| C:                                                                        | Browse    |
|                                                                           |           |
|                                                                           |           |

So, you should then have a C:\sync folder.

3. Edit the SSL\_Upload.bat

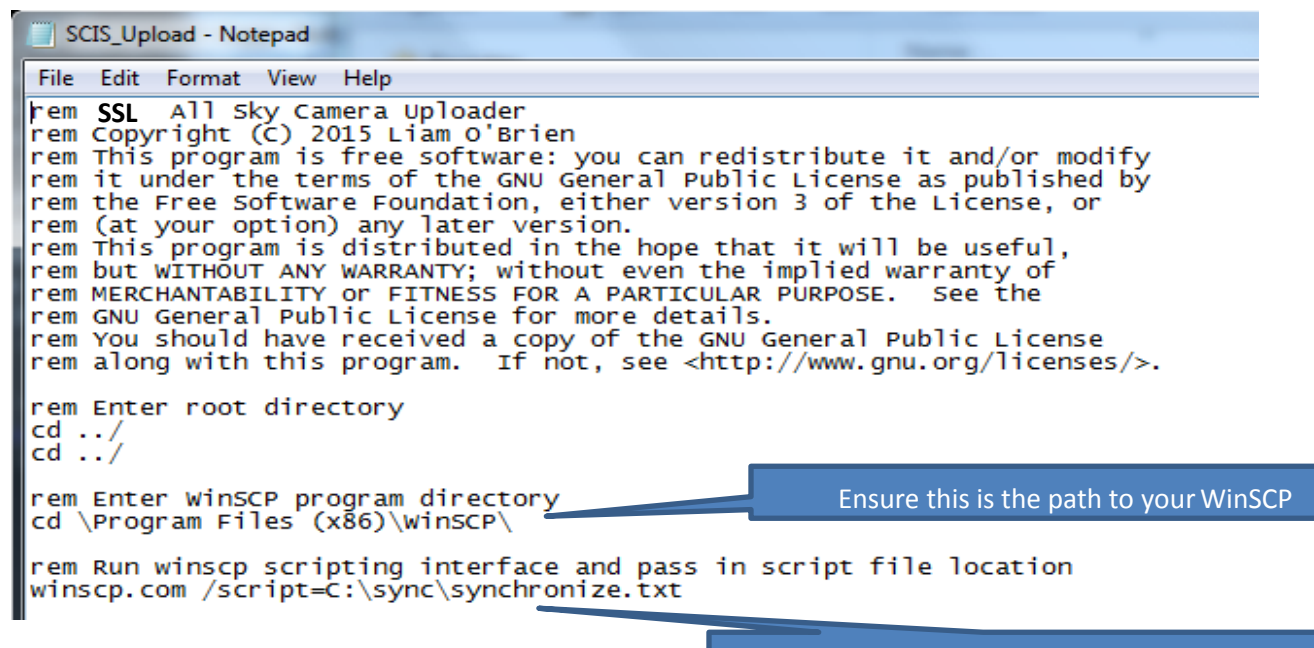

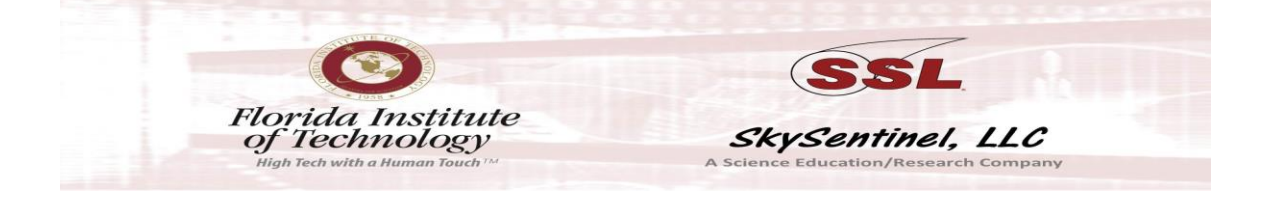

You may have to add or delete "cd ../" 's, if your sync folder was placed in a different directory path.

4. Edit your synchronize.txt file:

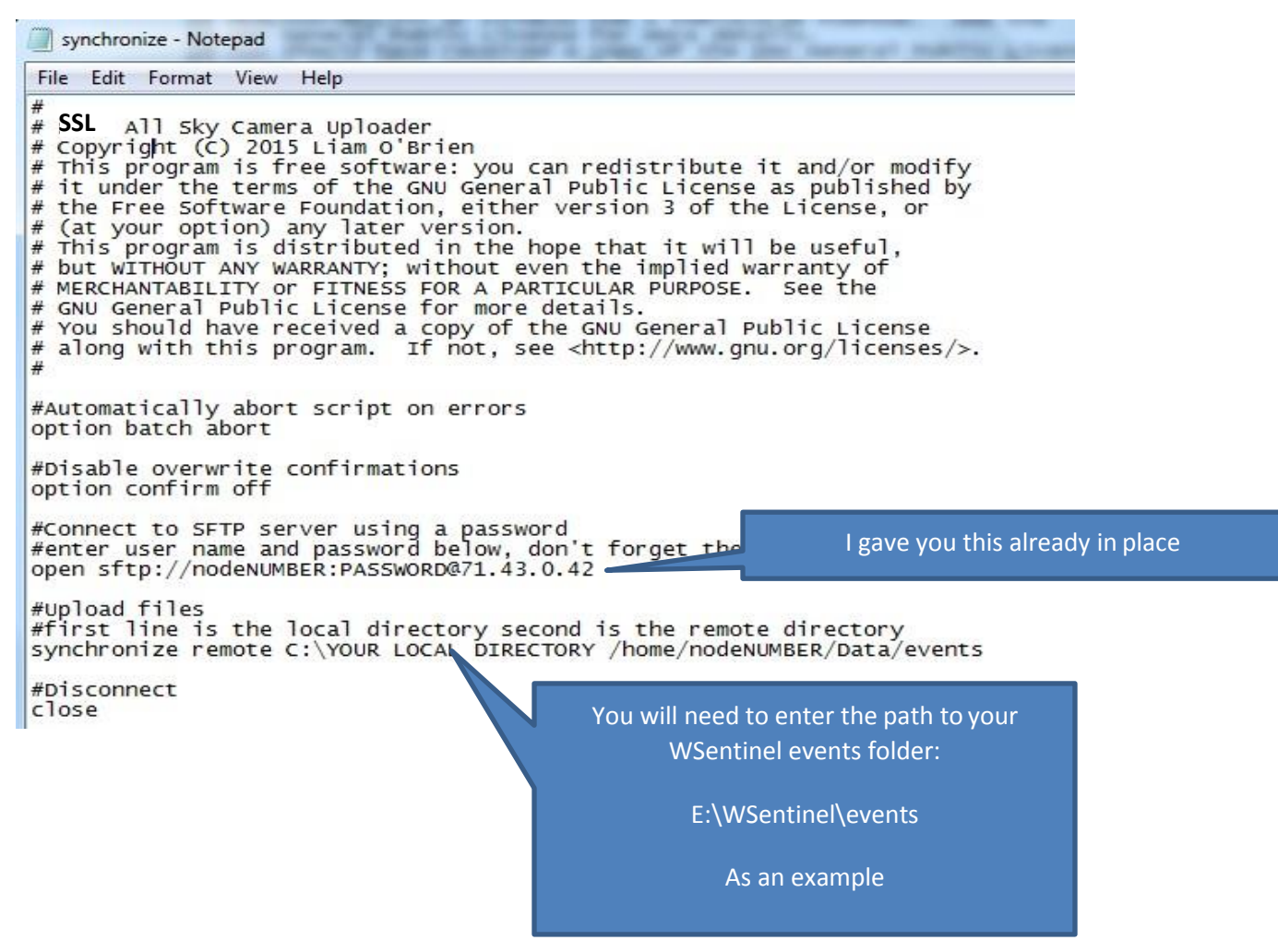

Save the files (in the C:/sync folder, of course). Right click on SSL\_Upload.bat and "Create a Shortcut" on your desktop if you want a clickable icon that sends the data when you want to, otherwise, Use Task Scheduler to run that .bat file when you want it to go, automatically.

Suggest that you only have 30 days of events in your local WSentinel events folder. That will take a while to sync, the first time. Suggest also setting WSentinel to keep only 30 days in that folder (under Options, Display, "days to keep" = 30 on WSentinel).

If you want to auto upload on a schedule, point Task Scheduler to the .bat file.

Dwayne Free Director, SkySentinel dfree@goskysentinel.com 321 405-2477